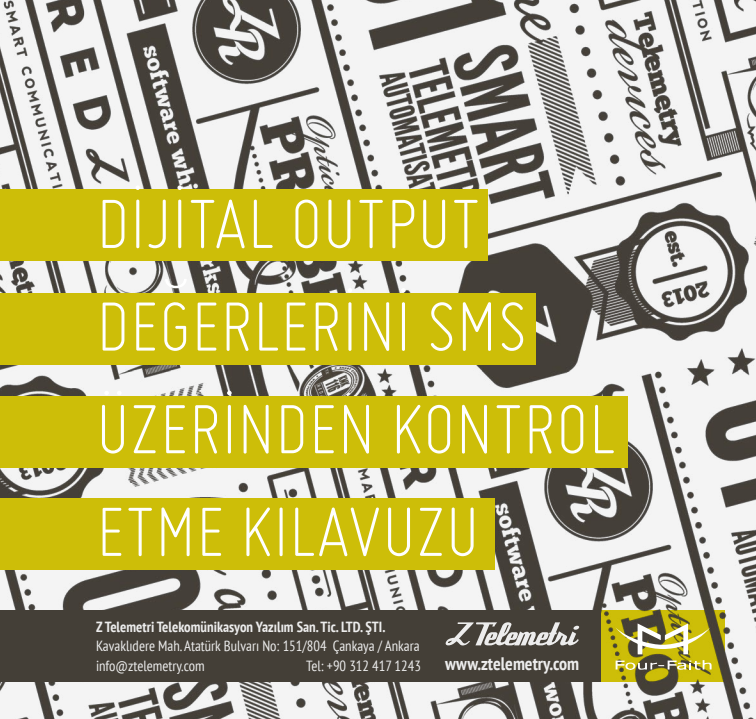

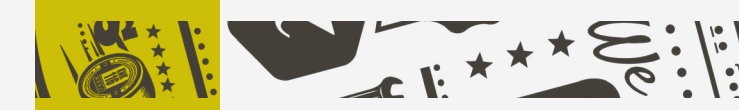

F2114 GPRS modem digital output değerlerini SMS üzerinden kontrol ederek değiştirilebilmektedir. Bu özellik için geliştirilen güncel firmware'i firmamızdan istedikten sonra «F2114 Firmware Upgrade Kılavuzu» dan yararlanarak firmware güncellemesini gerçekleştiriniz.

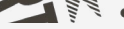

### 

- 1. Cihaz enerjisizken anteni ve SIM kartı takıyoruz.
- Cihazın arayüzünden konfigürasyon ayarlarını yapabilmek için, RS232–USB kablo ile cihazı PC'ye bağlıyoruz. F2114 terminal blok arayüzü ile RS232 kablo arasındaki bağlantısı ise şekildeki gibidir:

#### F2114 Terminal Blok Arayüzü

#### User Device (DB9M)

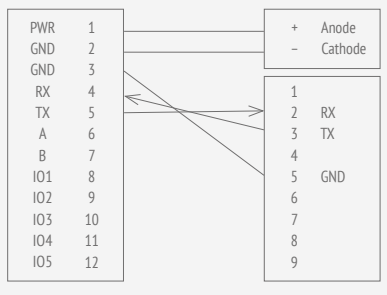

### F2114 GPRS MODEM FİZİKSEL BAĞLANTISI NASIL YAPILIR?

ŞEKİL 1.

BAĞLANTI ŞEMASI

Communication Interface: RS232

**NOT:** Cihaz ile gelen RS232 kablonun üzerinde bulunan etikette belirtilen RX, TX, GND cihazımızda takılacak girişleri belirtmektedir.

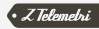

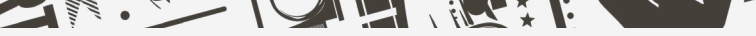

# KONFİGÜRASYON AYARLARI NASIL YAPILIR?

1. Fiziksel bağlantı sağlandıktan sonra «IP MODEM CONFIGUE» programını açınız. «Serial Params» menüsünde bulunan «COM» sekmesinde cihazın bağlı olduğu com portu seçiniz ve «OPEN» butonuna tıklayınız. Şekil.2'de görüldüğü üzere «PLEASE REPOWER IP MODEM» yazısı görüldükten sonra cihazın enerjisi kesilir ve 3–5 saniye sonra tekrar enerji verildir.Cihazın enerjisi kesilip tekrar enerji verildiğinde Şekil.3'de gösterildiği gibi bir pencere açılacaktır.

| FIP Modem Configure Tool V1.3.4                                                                                                    |                                                                                                    |
|----------------------------------------------------------------------------------------------------|----------------------------------------------------------------------------------------------------|
| Work State Switch                ① Config          Config            Other         Config         Contrautication             Output         Info | Serial Parents COME COME COME Baudrete: 115200 V Parity: None V Close Phodem Configuration                                                                                              |
| >>> Please Re-power IP Modem                                                                                                    | Data Service Center Settings         P Modem Setting         Other Setting         Scheduled P(           Data Service Center Settings:         Data Center Number:         1         V |

ŞEKIL 2

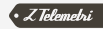

2. «IP Modem Setting» menüsünden SMS ile komut yollayabilmeniz için «WorkMode» seçeneğini «PROT» seçmelisiniz, «Save» butonuna basınız.

| ork State Swit                                                                                  | ch                 |                        |                                                                        | Serial Params |                    |             |               |        |         |    |       |
|-------------------------------------------------------------------------------------------------|--------------------|------------------------|------------------------------------------------------------------------|---------------|--------------------|-------------|---------------|--------|---------|----|-------|
| Config                                                                                          | O Communication    | Reboot Enter Communica | tion State                                                             | COM:          | COM4 🗸             | Baudrate    | 115200        | Parity | None    |    | Close |
| utput Info                                                                                      |                    |                        |                                                                        | IP Modern Con | figuration         |             |               |        |         |    |       |
| ADC1 workmode: 1 . ADC2 workmode: 1 . ADC2 workmode: 1 . Mobus workmode: 1 . Mobus address: 1 . |                    | ^                      | Data Service Center Settings IP Modern Setting Other Setting Scheduled |               |                    |             |               | P 1    |         |    |       |
|                                                                                                 |                    |                        | WorkMode:                                                              |               |                    | PROT        |               | ~      |         |    |       |
| ms Phone1 No                                                                                    | 1234567            | 3901                   |                                                                        | Trigg         | er Type(Del        | fault Auto) |               | AUTO   |         | ~  |       |
| ns Phone3 No                                                                                    | 1234567            | 3901                   |                                                                        | Disco         | onnect to Tr       | igger Mod   | te:           | Disabl | e       | ~  |       |
| ns Phone4 No<br>ns hex:                                                                         | 0                  | 5901                   |                                                                        | Debu          | g Level(0/1        | /2):        |               | 1      |         | ~  |       |
| ms backup fur                                                                                   | ction: 0           |                        |                                                                        | Datat         | bit, Parity, S     | topbit      |               | 8N1    |         | ~  |       |
| rps disconnet                                                                                   | To Trigger Mode: 0 |                        |                                                                        | Com           | munication         | Baudrate    |               | 9600   |         | ~  |       |
| nd Server's P<br>S password:                                                                    | 123456 5008        |                        |                                                                        | Offlin        | e detect int       | erval:      |               | 0      |         |    |       |
| SID: abode<br>ms hex:                                                                           | fge<br>0           |                        |                                                                        | Auto 8        | Back To Ma         | in Server:  |               | 0      |         | ~  |       |
| ms backup fur                                                                                   | ction: 0           |                        |                                                                        | Devic         | (1.<br>e ID(8 Byte | /U-Yes/No   | (imal):       | 74736  | 574     | _  |       |
| к                                                                                               |                    |                        |                                                                        | SIM C         | ard No(11          | Bytes);     | annuny.       | 13912  | 345678  | -  |       |
| PR:9600                                                                                         |                    |                        |                                                                        | Bytes         | Interval(D)        | ault 20m    | ns):          | 20     |         | _  |       |
| к                                                                                               |                    |                        |                                                                        | Custo         | om Registe         | r String:   |               |        |         | _  |       |
| MODE:PROT                                                                                       |                    |                        |                                                                        | Custo         | om Heartbe         | at String:  |               |        |         | _  |       |
| к                                                                                               |                    |                        |                                                                        | Conn          | ect Retry Ti       | imes(2-65   | 5535):        | 5      |         | _  |       |
| ACTI:AUTO                                                                                       |                    |                        |                                                                        | Reco          | nnect Time         |             |               | 60     |         | _  |       |
| AK.                                                                                             |                    |                        | ~                                                                      | Trans         | sfer Meanin        | q(0/1-Yes   | /No):         | 0      |         | ~  |       |
|                                                                                                 |                    |                        |                                                                        | TTLU          | Underlying I       | Heart Fun   | ction:        | Disab  | le      | ~  |       |
| inctions                                                                                        |                    |                        |                                                                        | LCP           | ECHO Hea           | rtbeat Fur  | nction:       | Disab  | le      | ~  |       |
| Show Config                                                                                     | Show Baudrate      | Auto Detect            | Ver Info                                                               | ECHO          | O Underlyin        | g Heart In  | terval:       | 60     |         | _  |       |
| Signal Value                                                                                    | Factory Setting    | Clear Output Si        | ave Output                                                             |               | Save               | Loa         | d From IP Mod | lem    | Power-O | ff |       |
|                                                                                                 | 0                  |                        | and Can Fe                                                             |               |                    |             |               |        |         |    |       |

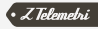

3. «Other Setting» menüsünde bulunan «APN» sekmesine, modeme takmış olduğunuz SIM kartın operatörüne göre APN'sini yazınız.

- Vodafone hatlar için: Eğer statik IP'li hat kullanıyorsanız «internetstatik», kullanmıyorsanız «internet» giriniz.
- **Turkcell hatlar için:** Eğer statik IP'li hat kullanıyorsanız «mgbs», kullanmıyorsanız «mgb» giriniz.
- Türk Telekom hatlar için: Eğer statik IP'li hat kullanıyorsanız «internetstatik», kullanmıyorsanız «internet» girinizz.

Ve F2114 GPRS modemin içerisine takmış olduğunuz SIM karta ait SMS merkez numarasını SMS Center sekmesine yazınız, «Save» butonuna basınız.

- Vodafone hatlar için: +905429800033
- Turkcell hatlar için: +905329010000

ŞEKIL

• Türk Telekom hatlar için: +905598008000

|     | IP N | Nodem Configuration                            |           |                |                  |
|-----|------|------------------------------------------------|-----------|----------------|------------------|
|     | D    | ata Service Center Settings   IP Modem Setting |           | Other Setting  | Scheduled Pr 🔨 🔪 |
|     |      | Neffőlork                                      |           |                |                  |
|     |      | APN:                                           |           | internetstatik | ( )              |
|     |      | Username:                                      |           |                |                  |
|     |      | Password:                                      |           |                |                  |
| ,   |      | Call Center:                                   |           | *99***1#       |                  |
| . 4 |      | SMS Center:                                    |           | +905429800     | 1033             |
|     |      | Heartbeat Interval(31                          | ~ 65535): | 60             | a letemeiri      |

4. «ModBus Setting» menüsünde Work Modu Network RTU'yu seçip «Save» butonuna basınız.

| Other Setting | Scheduled Power On | /Off Setting | ModBus Setting | Port Settin | < : |
|---------------|--------------------|--------------|----------------|-------------|-----|
|               |                    |              |                |             |     |
| ModBus v      | vork mode:         | Netwo        | rk RTU         |             | *   |
|               |                    | 100          |                |             |     |

ŞEKIL 5

5. Port Setting menüsünden Digital quantity sekmelerini Output olarak ayarlayıp Save butonuna basınız.

| P Modem Configuration            |               |              |             |     |
|----------------------------------|---------------|--------------|-------------|-----|
| Scheduled Power On/Off Setting M | odBus Setting | Port Setting | SMS Setting | < > |
|                                  |               |              |             |     |
| Analog guantity 1 work mode      | Disphle       |              |             |     |
| Analog quantity 1 work mode      | Disable       | ·            |             |     |
| Analog quantity 2 work mode      | Disable       | *            |             |     |
|                                  |               |              |             |     |
| Digital quantity 1 work mode:    | Output        | *            |             |     |
|                                  |               |              |             |     |
| Digital quantity 2 work mode:    | Output        | *            |             |     |
| Digital quantity 3 work mode:    | Output        | ~            |             |     |

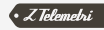

## O3 SMS TESTI NASIL YAPILIR?

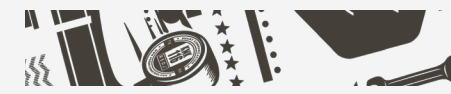

SMS ile dijital IO portlarını kontrol ederken standart olarak **SETIOSTATE AB** formatında modemin içine takılmış olan SIM kartın numarasına mesaj çekilmektedir. Burda A ve B karakterlerinin anlamı:

AB şeklinde yollandığınız onluk (decimal) sayı değerini hem A için hemde B için tek tek ikilik (binary) formatına dönüştürünüz, örnek olarak:

SETIOSTATE 63

A = 6 = 110

B = 3 = 011

Çevirdiğimiz değerler sırasıyla 103, 102, 101'e denk gelmektedir,

| SETIOSTATE 63 | 103 | 102 | 101 |
|---------------|-----|-----|-----|
| A (6)         | 1   | 1   | 0   |
| B (3)         | 0   | 1   | 1   |

Burada B değeri A değerine bağlı olarak IO portlarının değerini değiştirebilir.

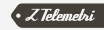

A sayısına göre 10 karşılığı 0 (Sıfır) olan portlarda herhangi bir değişikli olmadan eski durumunu korur.

A sayısına göre IO karşılığı 1 (bir) olan portlar ise B değerine göre nasıl değişeceğini belirler. Aşağıdaki örnekleri inceleyiniz,

\*\*Tablolarda X olarak belirtilen IO portları daha önceki konumunu koruyor anlamına gelmektedir. Ayrıca A ve B sayıları sıfırdan farklı olmak zorundadır.

Örnek 2.

Örnek 1:

| SETIOSTATE 72 | 103 | 102 | 101 |
|---------------|-----|-----|-----|
| A (7)         | 1   | 1   | 1   |
| B (2)         | 0   | 1   | 0   |
| Sonuç         | 0   | 1   | 0   |

Örnek 3:

| SETIOSTATE 41 | 103 | 102 | 101 |
|---------------|-----|-----|-----|
| A (3)         | 1   | 0   | 0   |
| B (5)         | 0   | 0   | 1   |
| Sonuç         | 0   | Х   | Х   |

NOT: 10 portlarının başlangıç değeri «0» dır.

| SETIOSTATE 35 | 103 | 102 | 101 |
|---------------|-----|-----|-----|
| A (3)         | 0   | 1   | 1   |
| B (5)         | 1   | 0   | 1   |
| Sonuç         | Х   | 0   | 1   |

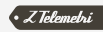